## MANUAL ACESSO INMETRO

01 – Ao acessar o endereço "http://www.nivelinspecoes.com.br/arearestrita.html#", será apresentada a tela

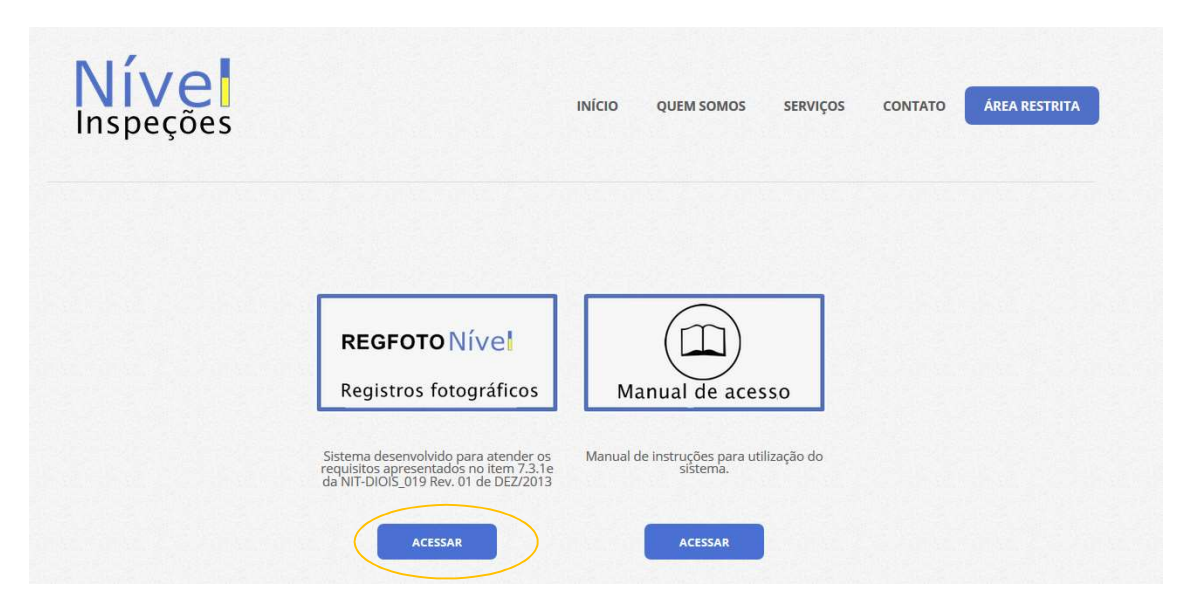

Ao clicar no botão de acesso será redirecionada para tela de login:

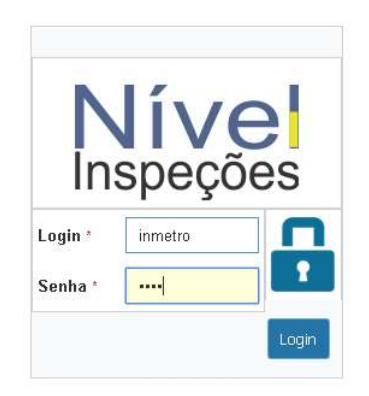

02 – Após efetuar o login com o usuário "*inmetro*" e a senha (xxxxxxx), será aberto o menu e a tela inicial "*Reservado ao Inmetro*":

| eservado ao Inmetro | Reservado a Em                       | presa Ftp anterior 🔅 | Segurança • Sair |              |                  |                   |
|---------------------|--------------------------------------|----------------------|------------------|--------------|------------------|-------------------|
| ci                  | <b>ritério da busca</b><br>Selecione | Buscar po            | or.              | Data inicial | Data final       | Buscar            |
|                     | CIPP                                 | PLACA                | EQUIPAMENTO      | DT. INSPEÇÃO | CAMINHO DA PASTA |                   |
|                     |                                      |                      |                  |              |                  | 🖀 Baixartudo .ZIP |

03 – Na tela "*Reservado ao Inmetro*" devem ser informados os parâmetros para a busca, sendo:

- a) Critério de Busca = CIPP, Placa ou Nº equipamento;
- b) Buscar por = digitar o que buscar no critério escolhido;
- c) Data inicial e Data final = intervalo de tempo do desejado

|                 | D'ta inicial Data |      |      |        |     |    | Dat | final          | Data inicial | D'ta final |    |    |        |     |    |    |   |
|-----------------|-------------------|------|------|--------|-----|----|-----|----------------|--------------|------------|----|----|--------|-----|----|----|---|
|                 |                   |      | A    | bril 2 | 018 |    |     | Buscar         | 01/04/2018   | . •        |    | Ab | ril 20 | 018 |    |    |   |
|                 | D                 | o Se | e Te | Qu     | Qu  | Se | Sa  |                |              | Do         | Se | Те | Qu     | Qu  | Se | Sa |   |
| N               | ISF 2             | 26   | 5 27 | 28     | 29  | 30 | 31  | MINHO DA PASTA | SPECÃO       | 25         | 26 | 27 | 28     | 29  | 30 | 31 |   |
|                 | 1                 | 2    | 3    | 4      | 5   | 6  | 7   |                | a rôuo       | 1          | 2  | 3  | 4      | 5   | 6  | 7  | - |
| itério da busca | 8                 | 9    | 10   | 11     | 12  | 13 | 14  | 🗁 Bai          |              | 8          | 9  | 10 | 11     | 12  | 13 | 14 |   |
| Selecione 🔻     | 1                 | 16   | 5 17 | 18     | 19  | 20 | 21  |                |              | 15         | 16 | 17 | 18     | 19  | 20 | 21 |   |
| Selecione       | 2                 | 23   | 3 24 | 25     | 26  | 27 | 28  |                |              | 22         | 23 | 24 | 25     | 26  | 27 | 28 |   |
| CIPP            | 29                | 30   | 1    | 2      | 3   | 4  | 5   |                |              | 29         | 30 | 1  | 2      | 3   | 4  | 5  |   |
| N° equipamento  |                   |      |      | Limp   | ar  |    |     |                |              |            |    | L  | impa   | ar  |    |    |   |

## 04 – Após escolher os parâmetros, deve-se clicar no botão "Buscar"

| Data inicial | Data final     |  |        |
|--------------|----------------|--|--------|
| 01/04/2018   | <br>01/04/2018 |  | Buscar |

## 05 – Logo abaixo será exibida uma lista com os resultados:

| Selecione | •        |             |              | 01/04/2018 |              | 02/04/2018          |      | Buscar |
|-----------|----------|-------------|--------------|------------|--------------|---------------------|------|--------|
| CIPP      | PLACA    | EQUIPAMENTO | DT. INSPEÇÃO | CAMINH     | O DA PASTA   |                     |      |        |
| 1492765   | PJE-1769 | R051034-04  | 2018-04-02   | /2018/04   | /02-04-2018/ | CIPP-1492765_PJE176 | 9/   |        |
| 1492766   | OUI-9794 | -K51044-06  | 2018-04-02   | /2018/04   | /02-04-2018/ | CIPP-1492766_OUI97  | 94/  |        |
| 1492767   | OUI-3858 | -K51043-06  | 2018-04-02   | /2018/04   | /02-04-2018/ | CIPP-1492767_OUI38  | 58/  |        |
| 1492768   | NIA-6871 | -S05286-10  | 2018-04-02   | /2018/04   | /02-04-2018/ | CIPP-1492768_NIA687 | 1/   |        |
| 1492769   | AOT-8238 | -L05617-12  | 2018-04-02   | /2018/04   | /02-04-2018/ | CIPP-1492769_AOT82  | 38/  |        |
| 1492770   | KQD-7062 | 0D02210-14  | 2018-04-02   | /2018/04   | /02-04-2018/ | CIPP-1492770_KQD70  | 62/  |        |
| 1492771   | JQI-7586 | -010694-15  | 2018-04-02   | /2018/04   | /02-04-2018/ | CIPP-1492771_JQI758 | 6/   |        |
| 1492772   | JQI-7585 | -010695-15  | 2018-04-02   | /2018/04   | /02-04-2018/ | CIPP-1492772_JQI758 | 5/   |        |
| 1492773   | JQI-2140 | -C06840-16  | 2018-04-02   | /2018/04   | /02-04-2018/ | CIPP-1492773_JQI214 | 0/   |        |
| 1492774   | JQI-2150 | -C06841-16  | 2018-04-02   | /2018/04   | /02-04-2018/ | CIPP-1492774_JQI215 | 0/   |        |
| 1492775   | JSY-6117 | T05409-09   | 2018-04-02   | /2018/04   | /02-04-2018/ | CIPP-1492775_JSY611 | .7/  |        |
| 1492776   | NWN-0654 | -G51475-09  | 2018-04-02   | /2018/04   | /02-04-2018/ | CIPP-1492776_NWN0   | 654/ |        |
| 1492777   | NWN-0554 | -G51473-09  | 2018-04-02   | /2018/04   | /02-04-2018/ | CIPP-1492777_NWN0   | 554/ |        |
| 1492778   | JQY-6975 | -D02682-32  | 2018-04-02   | /2018/04   | /02-04-2018/ | CIPP-1492778_JQY69  | 75/  |        |
| 1492779   | PJD-0792 | 1044149-04  | 2018-04-02   | /2018/04   | /02-04-2018/ | CIPP-1492779_PJD079 | 92/  |        |

06 – Ao clicar em algum dos itens, as imagens referentes a esse item serão mostradas no final da lista.

| 1492///        | NWN-0554            | -651473-09 | 2018-04-02            | /2018/04/02-04-2018/0 | IPP-1492///_NWN0554/      |                    |
|----------------|---------------------|------------|-----------------------|-----------------------|---------------------------|--------------------|
| 1492778        | JQY-6975            | -D02682-32 | 2018-04-02            | /2018/04/02-04-2018/0 | IPP-1492778_JQY6975/      |                    |
| 1492779        | PJD-0792            | 1044149-04 | 2018-04-02            | /2018/04/02-04-2018/0 | IPP-1492779_PJD0792/      |                    |
|                |                     |            |                       |                       |                           | 📑 Beixer tudo .21P |
| /2018/04/02-04 | -2018/CIPP-1492779_ | _PJD0792/  |                       |                       |                           |                    |
|                |                     |            | 7<br>3<br>1<br>2<br>2 | 100<br>100<br>100     | <u>بالانماني</u><br>۲. ۲۰ |                    |
|                |                     |            |                       |                       |                           |                    |
| 1 a            | 1 0 1               | ±⊙         | ±⊚                    | ¥ @                   | <u>t</u> 💿                | <u>*</u> 👁         |

07 – Em cada imagem, é possível visualizá-la no tamanho natural ou baixá-la individualmente.

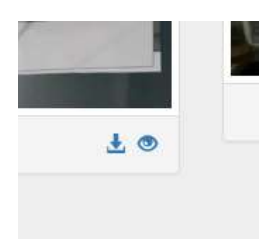

08 – Ao clicar no botão "*Baixar tudo .ZIP*" será feito o download do arquivo .zip com todas as imagens compactadas

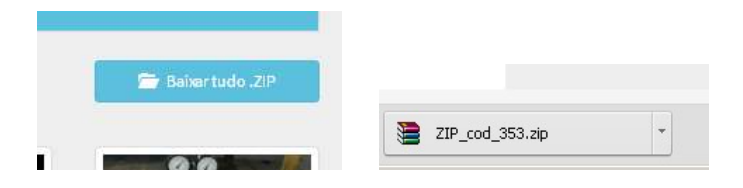